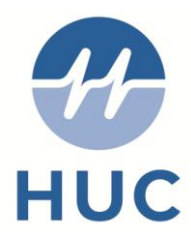

# CLINICIAN SYSTMONE MANUAL

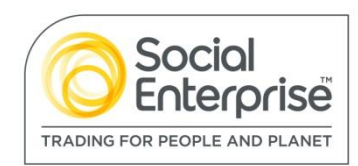

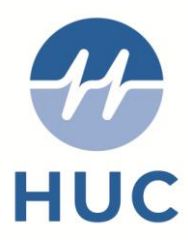

## **Clinical Consultation**

#### Telephone / Patient Consultation

#### Key:

Blue relates to Telephone Triage Orange relates to Face to Face Triage Black relates to both

- Pick up patient from Telephone Consultation Required
- Call patient into consultation room from appointment ledger Mark as in progress
- Find patient case in case window, and View case details

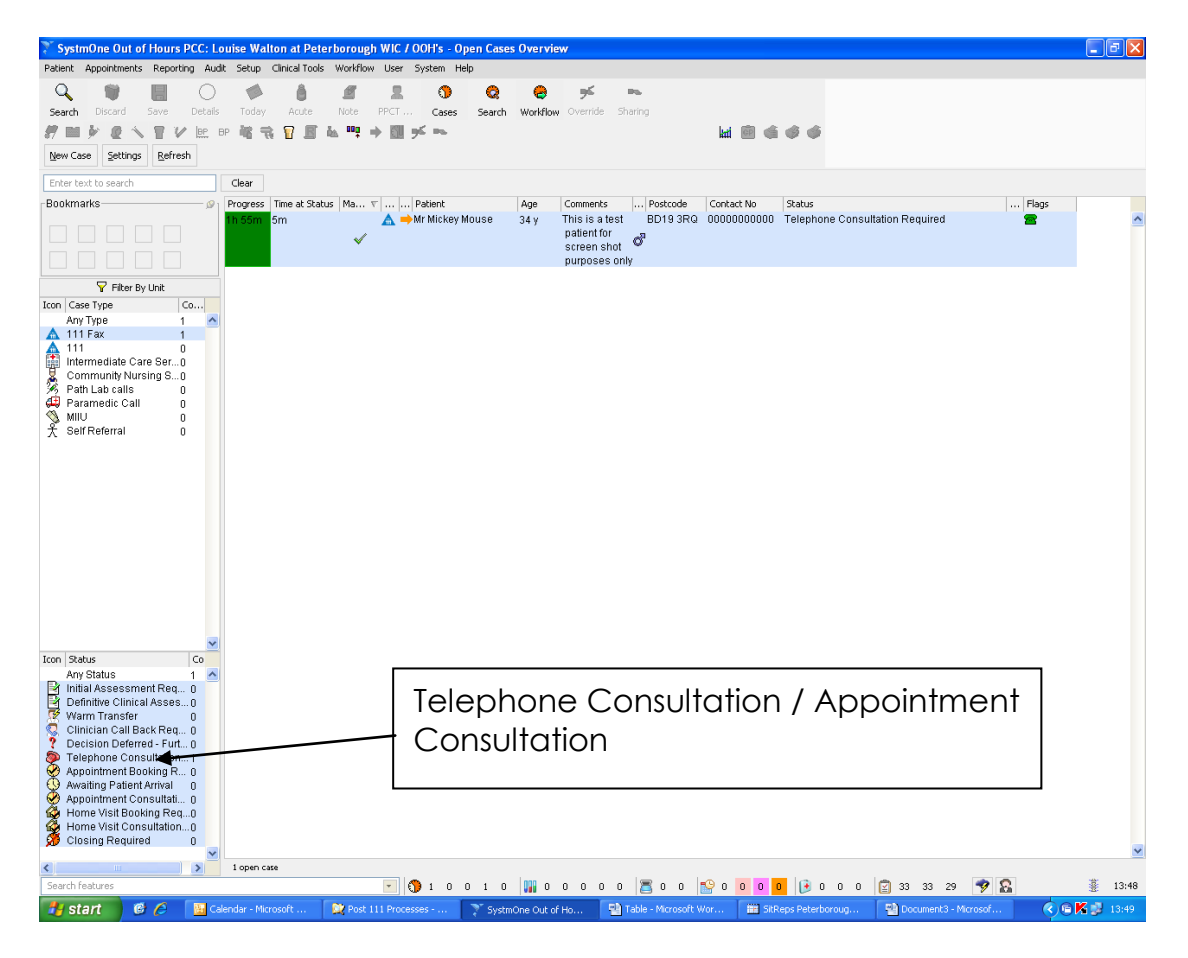

• Call Patient using phone number available in the case.

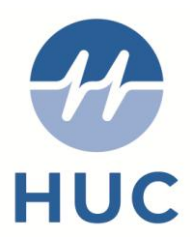

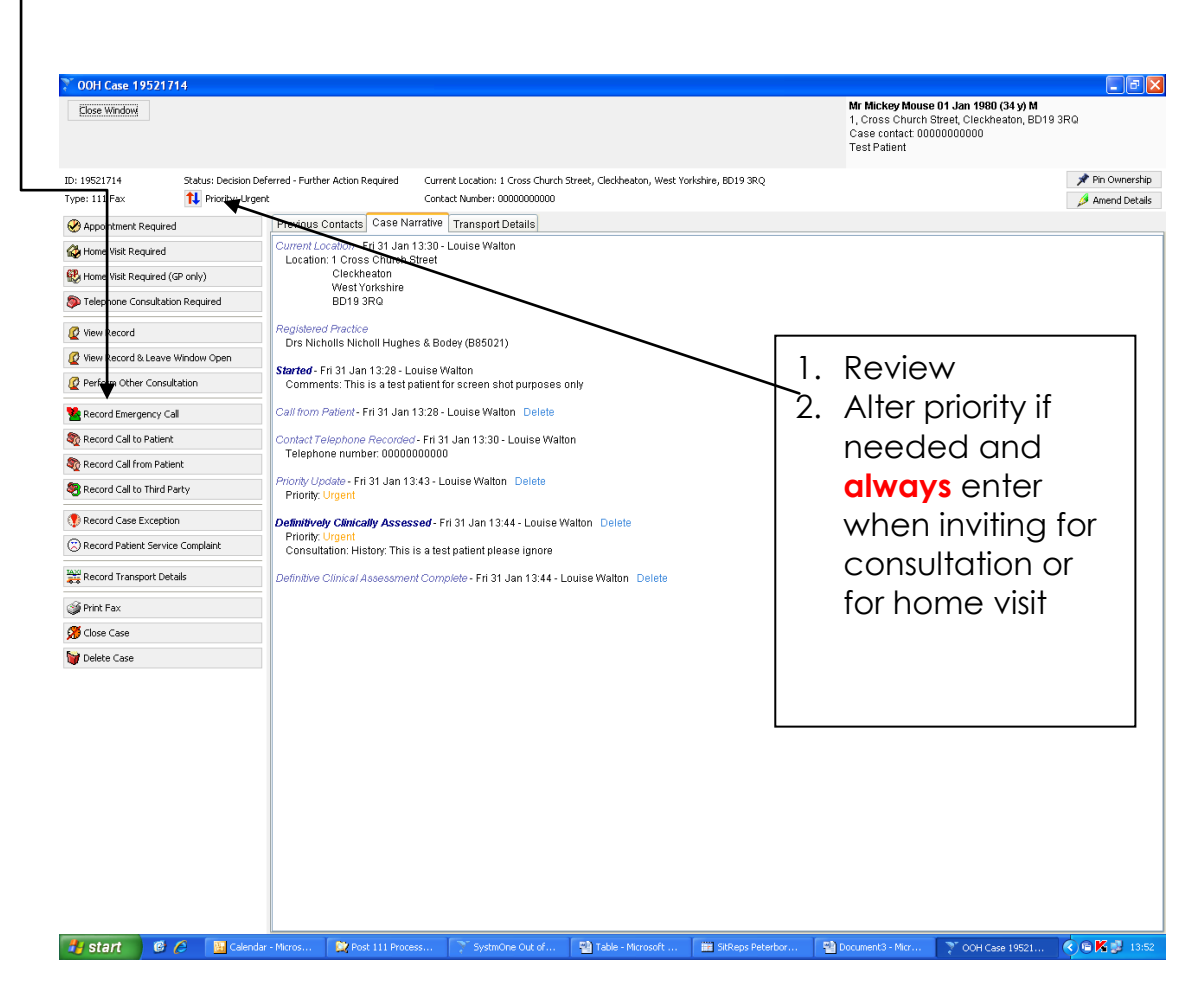

Review the details on the screen – Patients medical records are available to view if required.

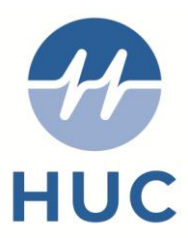

- Click "Perform Telephone Consultation"
- If you can't get in touch with the patient on the phone click on Record Call to patient and pick the unable to contact patient box and enter comment
- Click on the close window in top left corner and call will automatically be placed back into the requires telephone consultation list
- Click "Perform Consultation"

| 🏹 00H Case 19521714                    |                                                                                                 |                                                                                                    | - 7 🛛        |
|----------------------------------------|-------------------------------------------------------------------------------------------------|----------------------------------------------------------------------------------------------------|--------------|
| Close Window                           |                                                                                                 | Mr Mickey Mouse 01 Jan 1980 (34 y) M<br>1, Cross Church Street, Cleckheaton, BD19 3RQ<br>Case contact 00000000000<br>Test Patient |              |
| ID: 19521714 Status: Telephone         | e Consultation Required Current Location: 1 Cross Church Street, Cleckheaton, West Yorkshire, I | 3D19 3RQ 🃌 Pir                                                                                                    | in Ownership |
| Type: 111 Fax Nority: Urge             | ent Contact Number: 0000000000                                                                  | 🖉 Ar                                                                                                    | mend Details |
| Perform Telephone Consultation         | Previous Contacts Case Narrative Transport Details                                              |                                                                                                    |              |
| Cancel Telephone Consultation Required | Location: 1 Cross Shurch Street                                                                 |                                                                                                    |              |
| 2 View Record                          | Cleckheaton<br>West Yorkshire                                                                   |                                                                                                    |              |
| 🙋 View Record & Leave Window Open      | BD19 3RQ                                                                                        |                                                                                                    |              |
| Perform Other Consultation             | Registered Practice<br>Drs Nicholls Nicholl Hughes & Bodey (B85021)                             | $\sim$                                                                                                    | - I          |
| Secord Emergency Call                  | Started - Fri 31 Jan 13:28 - Louise Walton                                                      | Fither click on                                                                                                    |              |
| Record Call to Patient                 | Comments: This is a test patient for screen shot purposes only                                  |                                                                                                    |              |
| Necord Call from Patient               | Call from Patient - Fri 31 Jan 13:28 - Louise Walton Delete                                     | perform consultation                                                                                                    |              |
| SRecord Call to Third Party            | Contact Telephone Recorded - Fri 31 Jan 13:30 - Louise Walton<br>Telephone number: 0000000000   | or perform telephone                                                                                                    |              |
| Record Case Exception                  | Priority Update - Fri 31 Jan 13:43 - Louise Walton Delete                                       | consultation                                                                                                    |              |
| Record Patient Service Complaint       | Priority. Urgent                                                                                |                                                                                                    |              |
| Record Transport Details               | Definitively Clinically Assessed - Fri 31 Jan 13:44 - Louise Walton Delete<br>Priority: Urgent  |                                                                                                    |              |
| 🏈 Print Fax                            | Consultation: History: This is a test patient please ignore                                     |                                                                                                    | -            |
| 🗯 Close Case                           | Definitive Clinical Assessment Complete - Fri 31 Jan 13:44 - Louise Walton Delete               |                                                                                                    |              |
| 👹 Delete Case                          | Telephone Consultation Required - Fri 31 Jan 13:55 - Louise Walton Delete                       |                                                                                                    |              |
|                                        |                                                                                                 |                                                                                                    |              |

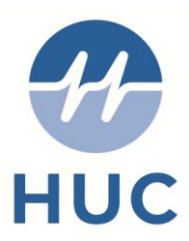

Perform the consultation – enter details in the blue panel and select save when you are finished.

| SystmOne Out of Hours PCC- Lu<br>Patient Appointment Reputing Aud<br>Search Discard Details<br>Patient Vent Details Patholog<br>Clinical Administrative                                                                                                    | tk Setup Clinica<br>Today Ac<br>P R Today Ac<br>P R Today Ac<br>P R Today Ac | t Peterborough Wi<br>I Tools Workflow Us | C / OOH's - Patient Record<br>er System Help<br>7. O Q O F Source Start<br>1. Cases Search Wolfflow Override Sharr<br>1. 55 Search Wolfflow Override Sharr<br>1. 55 Search Wolfflow Override Sharr<br>1. 55 Search Wolfflow Override Sharr<br>1. 55 Search Wolfflow Override Sharr<br>1. 55 Search Wolfflow Override Sharr<br>1. 55 Search Wolfflow Override Sharr<br>1. 55 Search Wolfflow Override Sharr<br>1. 55 Search Wolfflow Override Sharr<br>1. 55 Search Wolfflow Override Sharr<br>1. 55 Search Wolfflow Override Sharr<br>1. 55 Search Wolfflow Override Sharr<br>1. 55 Search Wolfflow Override Sharr<br>1. 55 Search Wolfflow Override Sharr | ~<br>ka @ @               | Mr Mickey Mouse 01 Jan 1990 (34 y) M<br>1, Cross Church Street, Cieckheaton, BD19 3RQ<br>Case contact 0000000000<br>Gese Contact 0000000000<br>Case Contact 0000000000<br>Case Contact 0000000000<br>Case Contact 00000000000<br>Case Contact 000000000000000<br>Case Contact 00000000000000000000000000000000000 |
|----------------------------------------------------------------------------------------------------|------------------------------------------------------------------------------|------------------------------------------|----------------------------------------------------------------------------------------------------|---------------------------|----------------------------------------------------------------------------------------------------|
| Additik i Kinid     Referals     PCT Diabetes Risk Assessment     PCT Diabetes Risk Assessment for Sexually     PCT Night Skaff Visit Details     NHS Peterborough Rivergate WIC/     Ø Patient Details                                                                                                    | nistory<br>Examination<br>Diagnosis<br>Intervention<br>Plan                  | rris is test patient                     | Contact Ended                                                                                                    | No interventions recorded |                                                                                                    |
| Address History  Registration Details  Registration Details  Redication  Address Halergies  Address Address  Address Address  Address  Address Address  Address  Add | Nothing to short                                                             | won Patient Home                         | Further Action  Further Action  Telephone Consultation Required  Appointment Required  Book Appointment  Oefer Decision  Home Visit Required  Home Visit Required  Case to Mobile HCP                                                                                                    |                           |                                                                                                    |
| Care Plans     Jumary & Family History     Jumary & Family History     Medical Drawings     Vibleriow Assessmerk/Prevention (     Wonder Life Expectancy     Social Life Expectancy     Social Life Expectan      |                                                                              |                                          | Close Case                                                                                                    | 1.                        | Select where you<br>want this case to go<br>to next<br>Click OK                                                                                                    |
| Search features                                                                                                    |                                                                              |                                          | <b>)</b>                                                                                                    | <b>0</b> 0 <b>0 0 0</b>   | 🕑 0 0 0 😰 33 33 29 🎐 🎧 🏾 🎉 14:04                                                                                                    |

The further actions box will appear.

- Select appropriate option from list and then OK
- Speak to Clinician for Doctor call back
- Book Appointment if you invite patient down
- Defer decision for further discussion with Doctor
- Home Visit if you want a visit for the patient
- Close Case No further action needed

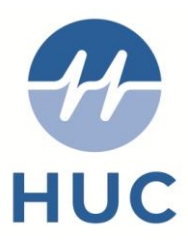

### Prescribing:

| То                                                  | Prescribe p                                                                                                    | please carry out the foll                                                               | owing                                         |                                          |   |
|-----------------------------------------------------|----------------------------------------------------------------------------------------------------|-----------------------------------------------------------------------------------------|-----------------------------------------------|------------------------------------------|---|
| P                                                   | Q 📙                                                                                                    |                                                                                         | Mr) 20 Aug 1945 (7<br>way, Welwyn Garden City | Click on Acute                           |   |
| Appts                                               | Search Save                                                                                                    | OOH Cli Initial O Home Resume                                                           | Acute Contact: Home (preferred): I            | : 01707 555666                           |   |
|                                                     |                                                                                                    | M Toybaca BNE                                                                           |                                               |                                          |   |
| Drawing                                             | Auto-Consultation Settin                                                                                                    | ngs                                                                                     | 🏝 🍸 醇 🚯 🗱 🌾                                   |                                          |   |
| 🥙 🗙 No                                              | problems linked to this se                                                                                                    | ection                                                                                  |                                               | 4                                        |   |
| History                                             |                                                                                                    |                                                                                         |                                               | 5                                        |   |
| Examination                                         |                                                                                                    |                                                                                         |                                               | =                                        |   |
| Diagnosis                                           |                                                                                                    |                                                                                         |                                               |                                          |   |
| Intervention                                        |                                                                                                    | No interventions n                                                                      | ecorded                                       |                                          |   |
| Plan                                                |                                                                                                    |                                                                                         |                                               |                                          |   |
|                                                     |                                                                                                    |                                                                                         |                                               |                                          |   |
| Continue                                            | 谕 Configure                                                                                                    |                                                                                         |                                               |                                          | _ |
| - Pen<br>ASPIR<br>PHEN<br>PENIC<br>Nut al<br>Nut al | sitivities & Allergies<br>IN: allergic reaction rash<br>OXYMETHYLPENICILLIN<br>CILLIN G: pascent reports<br>lergy: severe anaphylactio<br>lergy: carrying pen More | More<br>patient states mild allergy 20 years ago More<br>More<br>reaction recorded More | Cope                                          | omplete Assessment as<br>er instructions |   |

• Complete the assessment as per instructions, before clicking on save click on Acute

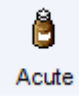

• The first time Acute is pressed the following disclaimer will appear

| The first time you |
|--------------------|
| use Acute please   |
| tick the box to    |
| acknowledge you    |
| have read and      |
| understood the     |
| disclaimer         |

| IMPORTANT NOTICE:                   |                                                                           |
|-------------------------------------|---------------------------------------------------------------------------|
| All information is provided from f  | the Multilex database on the basis that the healthcare professionals      |
| responsible for patient care will   | retain FULL and SOLE responsibility for deciding what treatment to        |
| prescribe or dispense for all pat   | ients and, in particular whether the use of any drug or other product i   |
| safe, appropriate or effective for  | any particular patient or in any particular circumstances.                |
| This is because (and all healthc    | are professionals should bear in mind):                                   |
| 1. The Multilex database is inten   | ded to supplement, not substitute for, the expertise and judgment of      |
| physicians, pharmacists or othe     | r healthcare professionals.                                               |
| 2. The Multilex database and the    | se who are responsible for its construction, operation and                |
| maintenance do not know the pa      | articular circumstances, condition or medical history of particular       |
| patients or groups of patients an   | nd so cannot advise as to particular cases.                               |
| 3. While the Multilex database us   | ses reputable sources of information, such as published data of           |
| pharmaceutical manufacturers,       | it does not validate or verify the information received from third partie |
| 4. The information stored on the    | Multilex database is not exhaustive. It therefore cannot be relied upo    |
| as complete.                        |                                                                           |
| 5. Although the information store   | ed on the Multilex database is updated on a regular basis, Healthcar      |
| professionals should ensure the     | at they are satisfied that the information they have is current.          |
|                                     |                                                                           |
| Healthcare professionals are ac     | ivised to consult manufacturers' and other reference materials for        |
| details relating to indications, co | intraindications, special precautions, drug interactions, adverse         |
| reactions, dose and other specif    | fic information.                                                          |
|                                     |                                                                           |

- Untick the Discontinued/Withdrawn and the Nonprescribable/unlicensed boxes
- Type the name of the drug you are looking for

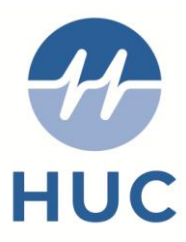

• Select which drug you require

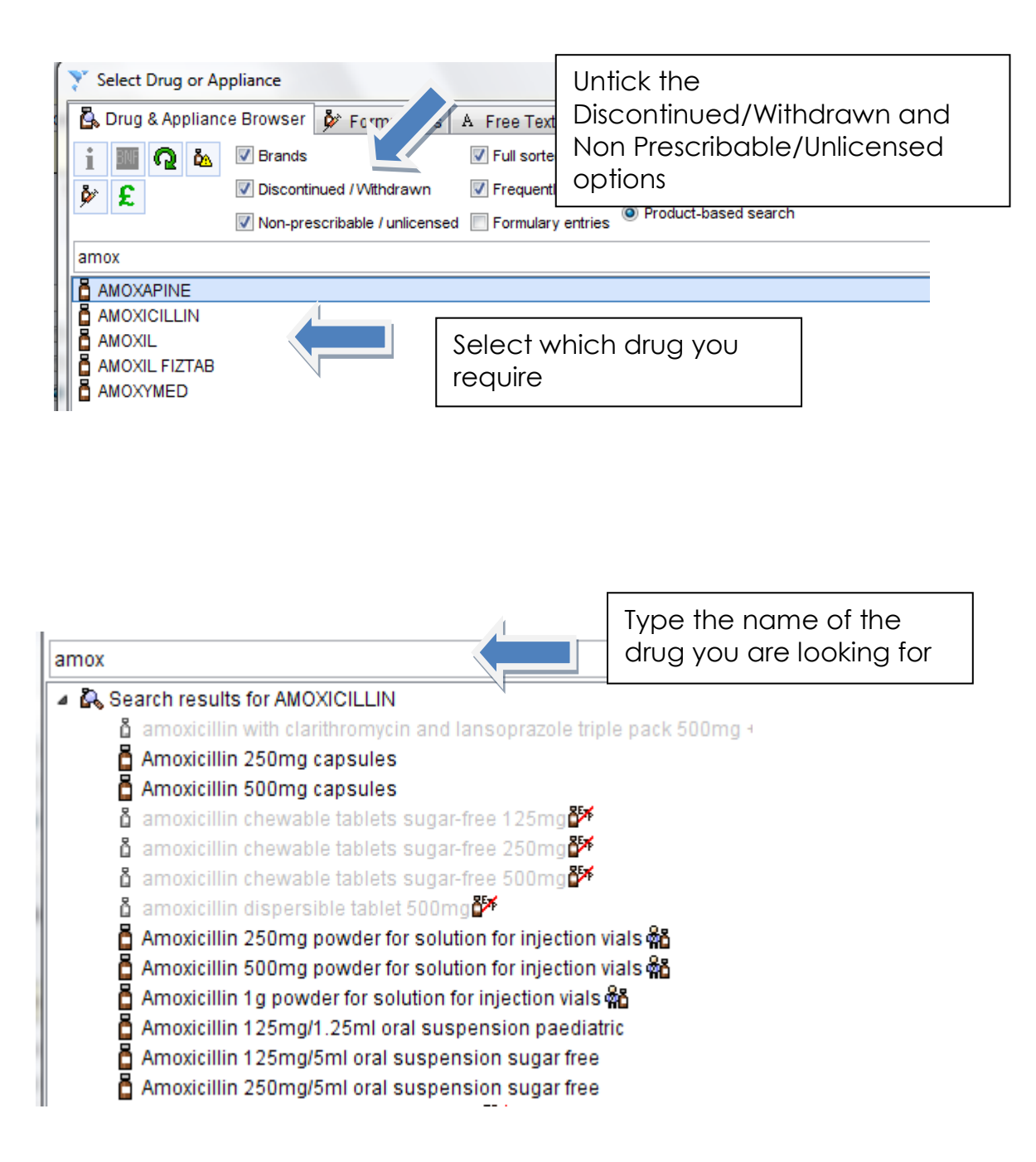

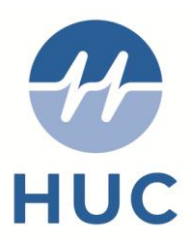

- Read the precautions and sensitivities
- Type the duration of the course and the inbuilt calculator will work out total quantity required,
- type in the required dose

| Medication start Tue 07 Mar 2017 🔽            |                                       |
|-----------------------------------------------|---------------------------------------|
| Drug prescribed  📋 👔 🖺 🛱 Trimetho             | pprim 100mg tablets                   |
| Script type 💿 NHS Issue 💿 Private             | e Issue 🔘 Instalment Disp 🖉 ded Issue |
| Dose take two twice daily                     | Note Times & Doses                    |
| Total quantity 💿 Number 28 ≑ tablet           | ts = 28 tablet Type the dosage        |
| Packs                                         | required                              |
| Free Text                                     |                                       |
| Script notes                                  | Presets                               |
| Administrative notes                          | Presete                               |
|                                               |                                       |
| Issue duration / Days End da                  | ate 14 Mar 2017 🝸 🔯 🔲                 |
| You are using the issue durce downtity c      | Type the duration of the              |
| Automatically create a Repeat remposed        | rype the dordhort of the              |
| Patient-Specific Warnings                     | college and the inboint               |
| Precautions:                                  | augntity                              |
| Elderly, Predisposition to folate defici      | quantity.                             |
|                                               |                                       |
| Sensitivities (active ingredient checked, ina | active ingredients not checked):      |
| I Nut allergy (severe anaphylactic reac       | tion recorded)                        |

Nut allergy (carrying pen)

• When you have finished issuing your first medication you have the option to add another or finish the script

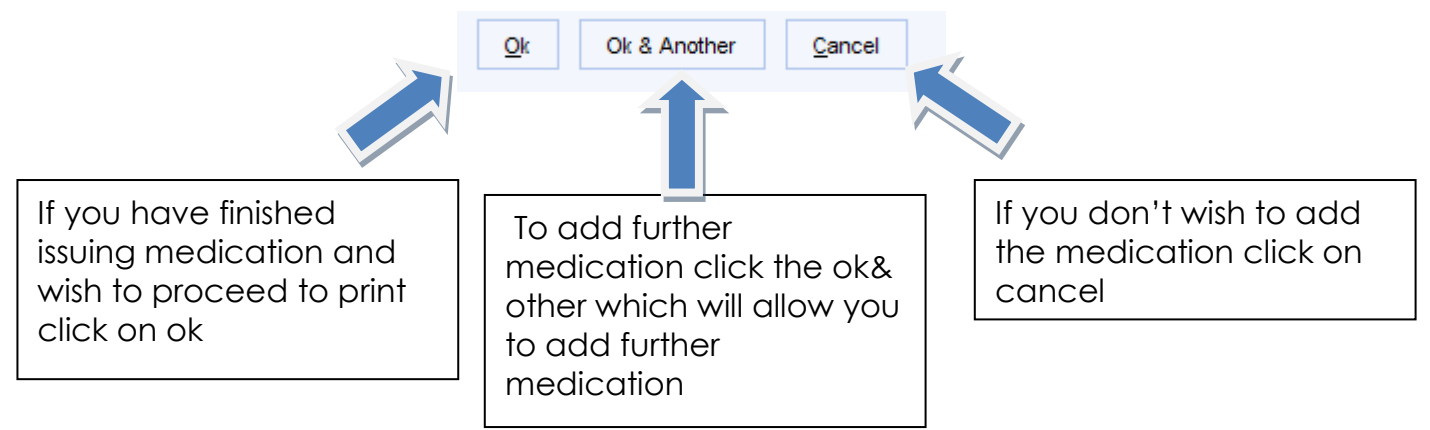

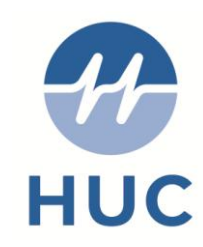

| Patient Ap      | ointments    | Reportin                            | ng Audit S                             | Setup Dispens                     | ing Clinic                     | al Tools V        | Vorkflow User Sy    | stem | Help                            |                    |       |          |                 |                          |            |                       |                              |     |     |
|-----------------|--------------|-------------------------------------|----------------------------------------|-----------------------------------|--------------------------------|-------------------|---------------------|------|---------------------------------|--------------------|-------|----------|-----------------|--------------------------|------------|-----------------------|------------------------------|-----|-----|
| Home<br>MHS.net | Search       | Discard<br>Discard<br>GP<br>Details | Cases<br>Cases<br>Sharing<br>Pathology | Appts<br>S<br>Override<br>Drawing | Search<br>E<br>Tel#<br>Auto-Co | Save<br>Address   | Settings            |      | OOH Câ Initial O He<br>M Toxbas | <del>а</del><br>те | Res a | A<br>Mar | ward<br>tk in E | Peter<br>FFOF<br>94 3450 | (Mr) 20 Au | ug 1945 (j<br>service | 71 y) M<br>L8 6JL<br>707 555 | 666 |     |
| Clinical        | Administr    | ativa                               | 9                                      | History                           |                                |                   |                     | _    |                                 | _                  |       |          |                 |                          |            |                       |                              |     | 18  |
| C Dationt b     | -vurninisu   | auve                                |                                        | Examination                       | -                              |                   |                     |      |                                 |                    |       |          |                 |                          |            |                       |                              |     |     |
| Currant         | OOH Case     |                                     |                                        | Diagnosis                         | -                              |                   |                     |      |                                 |                    |       |          |                 |                          |            |                       |                              |     | - 1 |
| ST Cap Sh       | cial Datien  | t Netoraa                           |                                        | Diagnosis                         | Davas                          | the second second | One encoder 1       |      | anda Jalas kura di Karanat      |                    |       |          |                 |                          |            |                       |                              |     |     |
| ST CAP Sp       | cial Patien  | t Notes vi                          | ew ++                                  | Intervention                      | Parac                          | etamoi ou         | ound cabanies - 2   | Cat  | Stop Medication                 | uav                |       |          |                 |                          |            |                       |                              |     | -   |
| Cap Sat         | equarding    | Screenin                            | View                                   | Plan                              |                                |                   |                     | 6    | Re-Prescribe                    | -                  |       |          |                 |                          |            |                       |                              |     |     |
| A Safegua       | rding Infor  | mation                              |                                        | New Section                       | Merge                          | Delete            |                     | 18   | Make Repeat                     |                    |       |          |                 |                          |            |                       |                              |     |     |
| CAP EO          | Care Sun     | mary ++                             |                                        | 1                                 |                                | 1                 |                     | *    | Undo Medication                 |                    |       |          |                 |                          |            |                       |                              |     | 1   |
| C and P         | Health and   | care sun                            | mary a                                 | North                             | 122                            |                   |                     | 0    | Patient Request                 |                    |       |          |                 |                          |            |                       |                              |     |     |
| C and P         | medical pr   | oblems ar                           | nd drug                                | V Continue                        | SP Cor                         | itigure           |                     |      | a management                    | -                  |       |          |                 |                          |            |                       |                              |     |     |
| UCC Am          | bulance or   | A&E Lett                            | er                                     | - 🏝 Sent                          | sitivities                     | & Allergies       |                     | 2    | Amend Medication                |                    |       |          |                 |                          |            |                       |                              |     |     |
| Dental R        | eferral Prin | t Out                               |                                        | ASPIR                             | IN: allers                     | gic reactio       | nrash More          | -    | record Sensitivity              |                    |       |          |                 |                          |            |                       |                              |     |     |
| Summar          | y Care rec   | ord node                            | here                                   | PHEN                              | OXYMET                         | HYLPENN           | CILLIN: patient sta | r.   | Assign Diagnosis                | • 14               | ore   |          |                 |                          |            |                       |                              |     |     |
| Prescrip        | tion Histor  | y (7)                               | E                                      | Nut all                           | ergy: set                      | vere anapi        | hylactic reaction n |      | Information                     |                    |       |          |                 |                          |            |                       |                              |     |     |
| Early Pr        | ignancy A    | ssessme                             | nt UCC                                 | Nut all                           | ergy: cal                      | rying pen         | More                |      |                                 |                    |       |          |                 |                          |            |                       |                              |     |     |
| Emerger         | cy Referra   | al- UCC H                           | UNTING                                 |                                   |                                |                   |                     |      | New Acute                       |                    |       |          |                 |                          |            |                       |                              |     |     |
| Medicati        | on (1)       |                                     |                                        |                                   |                                |                   |                     | 4    | Record Other Medication         |                    |       |          |                 |                          |            |                       |                              |     |     |
| Repeat          | emplates     | (1)                                 |                                        |                                   |                                |                   |                     | 0    | Show Journal Entry              |                    |       |          |                 |                          |            |                       |                              |     |     |
| A sensitiv      | ties & Aller | gies (5)                            |                                        |                                   |                                |                   |                     | 9    | Problems                        | •                  |       |          |                 |                          |            |                       |                              |     |     |
| Tabbad          | in and       |                                     |                                        |                                   |                                |                   |                     |      | Mark in Error                   |                    |       |          |                 |                          |            |                       |                              |     |     |
| Major A         | tive Proble  | ms (2)                              |                                        |                                   |                                |                   |                     | m    | Table                           |                    |       |          |                 |                          |            |                       |                              |     |     |
| Minor A         | tive Proble  | ims                                 |                                        |                                   |                                |                   |                     |      |                                 |                    |       |          |                 |                          |            |                       |                              |     |     |
| A Inactive      | Problems     |                                     |                                        |                                   |                                |                   |                     |      |                                 |                    |       |          |                 |                          |            |                       |                              |     |     |
| Summar          | & Family     | History (1                          | )                                      |                                   |                                |                   |                     |      |                                 |                    |       |          |                 |                          |            |                       |                              |     |     |
| Quick G         | ance         |                                     |                                        |                                   |                                |                   |                     |      |                                 |                    |       |          |                 |                          |            |                       |                              |     |     |
| / Vaccina       | tions        |                                     |                                        |                                   |                                |                   |                     |      |                                 |                    |       |          |                 |                          |            |                       |                              |     |     |
| Commun          | ications &   | Letters (S                          | 5)                                     |                                   |                                |                   |                     |      |                                 |                    |       |          |                 |                          |            |                       |                              |     |     |
| Record          | Attachmen    | ts (2)                              |                                        |                                   |                                |                   |                     |      |                                 |                    |       |          |                 |                          |            |                       |                              |     |     |
| Patholog        | y & Radiol   | ogy                                 | -                                      |                                   |                                |                   |                     |      |                                 |                    |       |          |                 |                          |            |                       |                              |     |     |

- If you add a medication to a prescription in error right click on the medication and click the Mark in Error
- When you are happy with the prescription click on the save option the following screen will appear

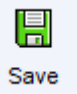

- Print Them Now (in base)
- Print Them Later(Not used)
- Do Not Print Them (hand issued)

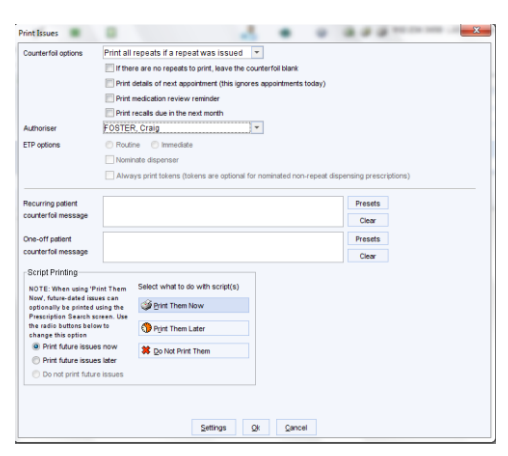

• After you have finished the consultation please close the case

| Contact Ended                                                  | x |
|----------------------------------------------------------------|---|
| This contact has been ended. How do you want to mark the case? |   |
| Defer Decision                                                 |   |
| Requires Closing                                               |   |
| Close Case                                                     |   |
|                                                                |   |
|                                                                |   |
|                                                                |   |
| Qk                                                             |   |

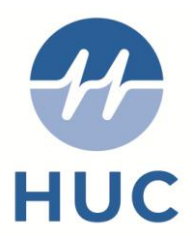

In order to progress please select both a core activity and a follow up and click Ok

| Core activity                                                                                                    |            | Comments                                           |    |
|----------------------------------------------------------------------------------------------------|------------|----------------------------------------------------|----|
| v Choice<br>111 generated closure<br>Home Visit                                                                                                    | <b>^</b> + | Comments                                           |    |
|                                                                                                    | -          | Prese                                              | ts |
| Follow ups                                                                                                    |            | Case report recipients                             |    |
| Tochoice     No Follow Up Required     Patient advised to see own GP for follow up     Ring Own GP / Call Back if No Better     GP to Follow-up     To Ring Own GP If No Better     SPN Accessed     Prescription Issued     Admitted to Hospital     Patient self referred to Hospital     Referred to A&E     Referred to District Nurse     Referred to JET Team | * <b>+</b> | Add recipient Add manual recipient Remove recipien | t  |